## การแจ้งการหยุดกิจการชั่วคราวของนายจ้าง

## ตามมาตรา 75 แห่ง พ.ร.บ.คุ้มครองแรงงาน พ.ศ. 2541 ผ่านระบบอิเล็กทรอนิกส์

 เข้าสู่ระบบ e-Service ของกรมสวัสดิการและคุ้มครองแรงงาน ที่ https://eservice.labour.go.th/ ด้วย รหัสผู้ใช้และรหัสผ่านสำหรับสถานประกอบกิจการ แล้วเลือกเมนู แจ้งหยุดกิจการชั่วคราว โปรแกรม แจ้งการหยุด กิจการชั่วคราวของนายจ้างตามมาตรา 75

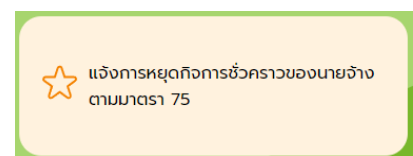

2. จะพบหน้าคำอธิบาย โดยการยื่น e-service โปรแกรมจะมีการให้อัพโหลดไฟล์รายชื่อลูกจ้างที่หยุดกิจการ ชั่วคราว (ลูกจ้างที่ทำงานอยู่ ณ สถานที่ตั้งตามที่ Login เข้าสู่ระบบ) และต้องใช้ไฟล์ Excel ตามรูปแบบที่ระบบ กำหนดเท่านั้น มิเช่นนั้นข้อมูลอาจไม่ถูกต้องสมบูรณ์ โดยให้คลิกที่ ดาวน์โหลดรูปแบบบัญชีรายชื่อลูกจ้าง เพื่อ ดาวน์โหลดรูปแบบไฟล์มาเก็บไว้ก่อน จากนั้นคลิกปุ่ม ถัดไป (กรณีต้องการแบบรายงานสำหรับแจ้งทางเอกสาร ก็สามารถดาวน์โหลดแบบได้จากลิงก์ด้านล่าง)

| คำอธิบาย                                                                                                    |
|----------------------------------------------------------------------------------------------------|
| <ol> <li>ให้นายจ้าง หรือผู้ที่ได้รับมอบหมาย ซึ่งมีความประสงค์จะดำเนินการแจ้งหยุดกิจการขั่วคราว จัดส่งข่อมูลลูกจ้างที่หยุดปฏิบัติงานในห่วงระยะเวลาดังกล่าว ซึ่งอย่างน้อยต่องประกอบด้วย<br/>ข่อมูลดังต่อไปนี้<br/>(1.1)ชื่อ - สกุล ของลูกจ้าง<br/>(1.2)กรณีลูกจ้างซึ่งมีสัญชาติอื่นที่ไม่ใช่สัญชาติไทยให้ระบุสัญชาติ</li> </ol> |
| 2. ข้อมูลที่ต้องจัดเตรียมตามข้อ 1. ให้จัดทำในรูปแบบไฟล์ Excel (.xls หรือ .xlsx) โดยใช้รูปแบบไฟล์นี้(ทำนั้น <u>ดาวบโหลดรูปแบบบัญชีรายชื่อลูกอ่าง</u>                                                                                                    |
| 3. การแจ้งหยุดกิจการขั่วคราวทางข่องอิเล็กบิกส์เป็นการอ่านวยความสะดวกให้กับนายจำงเท่านั้น ส่วนการที่นายจำงปฏิบัติดามกฏหมายในเรืองสิทธิ์การได้รับเงินของลูกจ่างตามมาตรา 75<br>หรือไม่ นายจำงต่องศึกษา/ตรวจสอบและยึดด้วมหกฎหมายเป็นสำคัญ                                                                                         |
| <ol> <li>การแจ้งหยุดกิจการขั่วคราวผ่านข่องทางอิเล็กทรอนิกส์นี้เป็นหนึ่งในช่องทางการให้บริการของกรมสวัสดีการและคุ้มครองแรงงาน นายจ้างยังคงสามารถแจ้งหยุดกิจการขั่วคราวเป็นเอกสาร<br/>ได้ที่สำนักงานสวัสดิการและคุ้มครองแรงงานทุกพื้นที่/จังหวัด</li> </ol>                                                                     |
| กรณีต้องการแจ้งเป็นเอกสาร สามารถดาวท์โหลดได้จากลังค์นี้                                                                                                    |
| ดัดไป                                                                                                    |

ระบบจะแสดงหน้าจอแบบการแจ้งหยุดกิจการอิเล็กทรอนิกส์ ให้กรอกข้อมูลให้ถูกต้องครบถ้วน ดังนี้

| มื่อสถานประกอบก็จะกระ*ี่ 154<br>ลักษณะสำนักงาน ●<br>ประเภททิจการ กิลก<br>ชื่อยู่ เธอช้]<br>ตรอก/ชอย<br>จะหรือ กิจร<br>หมายเลขทะเบียนนิติบุคคล 131<br>จำนวมลูกรัง | ษัทจำกัด<br>สำนักงานใหญ่/สำนักงานเม<br>กรรมบริการด้วยเครื่องหยอด<br>cx<br>ย<br>มหพนมหานคร<br>240<br>131313130100001<br>55 คน<br>ร้อนต 0 าวสวน | <ul> <li>ทาดสอบระบบ (สปก สหม)</li> <li>ร่งเดียว o สำนักงานสาขา</li> <li>เหรียญ</li> <li>อาคาร/หมู่บ้าน</li> <li>อาคาร/หมู่บ้าน</li> <li>อาสาร/หมู่บ้าน</li> <li>อาสาร/กล/เชอร์</li> <li>โทรดัพหรื</li> </ul> | 💽 💀<br>หมู่บ้าน<br>ถนน<br>เชลหนองจอก<br>โทรศัพท์                                                | ม<br>* ต่านอ/แขวง<br>E-mai                     | ย หมู่<br>แขวงสู่กึ่งเหนือ                        |
|----------------------------------------------------------------------------------------------------|----------------------------------------------------------------------------------------------------|----------------------------------------------------------------------------------------------------|-------------------------------------------------------------------------------------------------|------------------------------------------------|---------------------------------------------------|
| ลักษณะสำนักงาน<br>ประเภทกิจการ กลา<br>ที่อยู่ เอยที่*<br>จรลก/ขอย<br>จหรือคื่กจ<br>จหรือคื่กจ<br>หมายเอขทะเบียนนิดับุคคล 131<br>จำนวมลูกร้าง                     | สำนักงานใหญ่/สำนักงานเม<br>กรรมบริการด้วยเครื่องหยอด<br>cx ย<br>มหพมมหานคร<br>240<br>1313131330100001<br>55 คม<br>ร้อนต 0 าวอส่วน             | งเดียว © สำนักงานสาขา<br>เหรียญ<br>อาคาร/หมู่บ้าน<br>ดนน<br>อำเภอ/เชอ*<br>โหรส์พร่*                                                                                                    | <ul> <li>เจ้ ระ</li> <li>หมู่บ้าน</li> <li>ถนน</li> <li>เขตหนองจอก</li> <li>โทรศัพท์</li> </ul> | ม<br>ร่านล/แบวอ<br>Email                       | ย หมู่<br>แขวงสู่กึงเหนือ                         |
| ประเภทกิจการ กิจก<br>ที่อยู่ เองที่" xxx<br>ตรอก/ขอย ขอย<br>รังหรืด" กรอ<br>รร้เสไประดีย์" 102<br>หมายเลขทะเบียหมิติมุคตล 131<br>จำนวนลูกร้าง                    | กรรมบริการด้วยเครื่องหยอด<br>cx ย<br>มเทพมหานคร<br>240<br>13131330100001<br>55 คน<br>ร้องมด 0 นางสวน                                          | เหรียญ<br>อาคาร/หมู่บ้าน<br>ดนน<br>อำเภอ/เขต*<br>โหรส์พร่*                                                                                                    | 🔍 🔭<br>หมู่บ้าน<br>ถนน<br>เขดหนองจอก<br>โทรศัพท์                                                | ม<br>รู้ ต่าบล/แขวง<br>E-mail                  | ม หมู่<br>แขวงอู้พึงเหนือ ► ►                     |
| ที่อยู่ เสขถิ้" xxx<br>ตรอก/ขอย ขอย<br>จังหวัด" กรอ<br>รรัสไประหรัด" 102<br>หมายเลขทะเบียนนิติมุคตล 131<br>จำนวนลูกจ้าง                                          | ๙<br>ม<br>มหาหมหานคร<br>240<br>13131313130100001<br>55 คน<br>ร้5 คน                                                                           | อาคาร/หมู่บ้าน<br>ณน<br>อ่าเภอ/เชอ*<br>โทรดัทรร์*                                                                                                    | หมู่บ้าน<br>ถนน<br>เขดหนองจอก<br>โทรศัพท์                                                       | ห<br>ดำบอ/แขวง<br>E-mail                       | มูหมู่<br>แขวงผู้ผังเหนือ                         |
| ตรอก/ชอย ของ<br>จังหวัด* กรง<br>รหัสไปรษณีย์* 102<br>หมายเลขทะเบียนนีดีมูดคล 131<br>จำนวนลูกจ้าง                                                                 | ย<br>มหาพมหานคร<br>240<br>131313130100001<br>55 คน<br>วังหมด • มางส่วน                                                                        | ถบบ<br>≥ อำเภอ/เขด*<br>โทรศัพท์*                                                                                                    | ถนน<br>เขดหนองจอก<br>โทรศัพท์                                                                   | <ul> <li>ด้านอ/แขวง</li> <li>E-mail</li> </ul> | ี แขวงคู้ฝั่งเหนือ<br>ระยุคออt/@labour.mail.co.tb |
| ร้อนร้อง" กรง<br>รงไสไประณีย์รี่ 102<br>หมายเลขทะเบียนนี้ดีบูคคล 131<br>จำนวนดูกจ้าง                                                                             | มเทพมหานคร<br>240<br>13131313130100001<br>55 ตน<br>ทั้งหมด 9 บางสวน                                                                           | ▼ อำเภอ/เขด*<br>โบรดัพบ์*                                                                                                    | เขดหนองจอก<br>โทรศัพท์                                                                          | ดำบล/แขวง<br>E-mail                            | ี แขวงดู้ฝั่งเหนือ ▼                              |
| <mark>รหัสไประดีย</mark> ัช 102<br>หมายเลขทะเบียนนิดิบุคดล 131<br>จำนวนลูกจ้าง                                                                                   | 240<br>13131313130100001<br>55 คน<br>ทั้งหมด • บางสวน                                                                                         | โทรศัพท์*                                                                                                    | โทรศัพท์                                                                                        | E-mail                                         | support@labour.mail.go.th                         |
| หมายเลขทะเบียนนิดิบุคคล 131<br>จำนวนลูกจ้าง                                                                                                    | 13131313130100001<br>55 คน<br>ทั้งหมด • บางสวน                                                                                                |                                                                                                    |                                                                                                 |                                                | support@labour.mail.go.ur                         |
| จำนวนลูกจ้าง                                                                                                    | 55 คน<br>ทั้งหมด 🔍 บางส่วน                                                                                                    |                                                                                                    |                                                                                                 |                                                |                                                   |
| 2000 November 2000                                                                                                    | ทั้งหมด 💿 บางส่วน                                                                                                    | ข่าย                                                                                                    | 20 ดน                                                                                           | អល្លិ                                          | ง 35 คน                                           |
| บอแลงหยุ่งกลุ่ม เจ. 🔾                                                                                                    |                                                                                                    | ตั้งแต่วันที่*                                                                                                    | 08/11/2564 3                                                                                    | ถึงวันที่                                      | * 12/11/2564 3                                    |
| รายละเอียดการหยุดฯ เพิ่มเดิม                                                                                                    |                                                                                                    |                                                                                                    |                                                                                                 |                                                |                                                   |
|                                                                                                    |                                                                                                    |                                                                                                    |                                                                                                 |                                                | <u>/</u> ///////////////////////////////////      |
| จำนวนวันที่หยุด                                                                                                    | 5 วัน                                                                                                    |                                                                                                    |                                                                                                 |                                                |                                                   |
| จำนวนลูกจ้างที่หยุดงาน                                                                                                    | 55                                                                                                    | ชาย                                                                                                    | 20 ดน                                                                                           | អญិ                                            | ง 35 คน                                           |
| ข้าพเจ้าขอรับรองว่าได้หยุดกิจการทั้งหมดหรื                                                                                                    | ร้อบางส่วนเป็นการชั่วคราว เ <sup>เ</sup>                                                                                                    | นื่องจาก*                                                                                                    |                                                                                                 |                                                |                                                   |
| โดยนายล้างล่ายเงินให้แก่อกล้างไม่น้อยกว่า :                                                                                                    | มความจาเบนทสาคญทมผล<br>75% ของค่าจ้างเป็นเงิน                                                                                                 | กระทบตอการบระกอบกจการ ทาเหนาย                                                                                                    | งจาง เมสามารถบระกอบกจการ                                                                        | เดดามบกด                                       |                                                   |
|                                                                                                    | <i>นี้ความส่วเป็นด้วยเหตุสุดวิสั</i>                                                                                                    | ei                                                                                                    |                                                                                                 |                                                |                                                   |
| เนื่องจาก* 69 ก                                                                                                    | การระบาดของโรคดิดต่ออัน                                                                                                    | -<br>เตรายตามกฎหมายว่าด้วยโรคติดต่อ                                                                                                    |                                                                                                 | 52                                             | u l                                               |
| รายละเอียดเพิ่มเดิม* เป็น                                                                                                    | เกิจการที่ต้องหยุดตามมาตร                                                                                                    | การของรัฐ                                                                                                    |                                                                                                 |                                                |                                                   |
|                                                                                                    | •                                                                                                    |                                                                                                    |                                                                                                 |                                                |                                                   |
| ดาวน์โหลดรูปแบบบัญชีรายชื่ออกจ้าง นำเว                                                                                                    | ทั่วรายชื่ออกจ้าง <b>กรณาใช่ร</b>                                                                                                    | ปแบบบัญชีรายชื่ออกจ้างที่กำหนด                                                                                                    |                                                                                                 |                                                |                                                   |
| ข้าพเจ้าขอยืนยันว่าข้อมอที่ระบไว้ข้างต้นเป็น                                                                                                    | แดวามจริงพกประการ                                                                                                    |                                                                                                    |                                                                                                 |                                                |                                                   |
|                                                                                                    |                                                                                                    | ลงชื่อ นายจ้าง/ผัรับมอ                                                                                                    | บบอำนาจ* ี่มาย                                                                                  | นายจ้าง น                                      | ายล้าง                                            |
|                                                                                                    |                                                                                                    |                                                                                                    | ตำแหน่ง นายล้าง                                                                                 |                                                |                                                   |
| หมวยเหต                                                                                                    |                                                                                                    |                                                                                                    | wide to                                                                                         |                                                |                                                   |
| <ol> <li>"เหตุสุดวิสัย" อ้างอิงดามกฎกระทรวง;</li> <li>การแจ้งหยุดกิจการข้างต้น หากหยุดกิ</li> <li>กรณีนายจ้างไม่แจ้งหยุดกิจการขั่วดรา</li> </ol>                 | รการได้รับประโยชน์ทดแทน:<br>กิจการมากกว่า 1 ช่วง ขอให้<br>าว ต้องระวางโทษดามมาตร                                                              | กรณีว่างงานเนื่องจากมีเหตุสุดวิสัย พ.ศ.<br>ผู้แจ้งตำเนินการแจ่งแต่ละช่วงเป็นครั้ง *<br>า 149 ปรับไม่เกิน 10,000 บาท                                                                                          | . 2562 และฉบับที่แก้ไขเพิ่มเดิม<br>) ไป                                                         | N                                              |                                                   |

3.1 ชื่อสถานประกอบกิจการ ลักษณะสำนักงาน จะดึงข้อมูลจากการลงทะเบียนมาให้ \*\*\*

3.2 ประเภทกิจการ ให้คลิกที่ 🗔 เพื่อระบุ โดยสามารถค้นหาได้ \*\* ประเภทกิจการอ้างอิงรหัสมาจรฐาน อุตสาหกรรมของประเทศไทย ปี 2552 (Thailand standard industrial classification : TSIC 2552) ซึ่งบริษัท สามารถตรวจสอบได้จากเอกสารการจดทะเบียนนิติบุคคลของกรมพัฒนาธุรกิจการค้า

<u>หรือตรวจสอบได้จากลิงก์นี้</u>

3.3 ระบุการหยุดกิจการทั้งหมดหรือบางส่วน พร้อมระบุจำนวนลูกจ้าง

3.4 เลือกเหตุผลการหยุดกิจการ ว่าจากเหตุจำเป็นที่สำคัญโดยจ่ายค่าจ้างไม่น้อยกว่าร้อยละ 75 หรือจาก เหตุสุดวิสัย และเลือกเหตุผล <u>\* กรุณาตรวจสอบสิทธิการหยุดกิจการชั่วคราวตามกฎหมายให้ถูกต้อง \*</u>

 3.5 ปุ่มการแนบบัญชีรายชื่อลูกจ้าง จะยังไม่สามารถคลิกได้ในครั้งแรก ให้บันทึกข้อมูลที่สำคัญทั้งหมด แล้วคลิก บันทึก ก่อน จึงจะสามารถแนบไฟล์ลูกจ้างได้

4 การแนบไฟล์บัญชีรายชื่อลูกจ้าง ให้ใช้ไฟล์รูปแบบตามที่ดาวน์โหลดในข้อ 2 (หากไม่ได้ดาวน์โหลดมาสามารถ โหลดได้จากหน้านี้) โดยเลือกคำนำหน้า ชื่อ สกุล เลือกประเภทบัตร และระบุเลขบัตร ในแต่ละแถว \*ช่องที่ให้ เลือก ให้เลือกตามลิสต์ที่มีเท่านั้น\*

| <mark>คำนำหน้า</mark><br><sub>นาย</sub> | รายชื่อลูกจ้างที่หยุดปฏิบัติงาน |          |                                                                            |                 |  |  |  |  |
|-----------------------------------------|---------------------------------|----------|----------------------------------------------------------------------------|-----------------|--|--|--|--|
|                                         | <b>ชื่อ</b><br>ลูกจ้าง          | นามสกุล  | ประเภทบัตร                                                                 | เลขบัตรประจำตัว |  |  |  |  |
|                                         |                                 | คนที่สอง |                                                                            | ▼ 00000202225   |  |  |  |  |
|                                         |                                 |          | <u>บัตรประจำตัวประชาชน</u><br>บัตรข้าราชการ<br>หนังสือเดินทาง<br>บัตรอื่นๆ |                 |  |  |  |  |

จากนั้นอัพโหลดไฟล์ โดยคลิกปุ่ม <sup>นำเขารายข้อลุกจ้าง</sup> จะปรากฎหน้าต่างให้กดที่ Choose file เพื่อเลือกไฟล์ในเครื่อง และ กดปุ่ม แนบไฟล์ เมื่อแนบสำเร็จจะต้องมีรายชื่อลูกจ้างปรากฎในตารางอย่างถูกต้อง

| จำนวนวันทีหยุด                             | 10 วัน                                                                                           |                            |                       |                     | 🕑 e-Ser | vice of DLPW - Goog | gle Chrome             |                    | - 0            | ×  |
|--------------------------------------------|--------------------------------------------------------------------------------------------------|----------------------------|-----------------------|---------------------|---------|---------------------|------------------------|--------------------|----------------|----|
| จำนวนลูกจ้างที่หยุดงาน                     | 40                                                                                               | ข่าย                       | 40 คน                 | и                   | 🖞 🗎 efo | orm.labour.go.th/e  | formweb/dlpw/upload/Up | loadTableAction.do | fromForm=ELTS  | Q  |
| ข้าพเจ้าขอรับรองว่าได้หยุดกิจการทั้งห<br>- | มดหรือบางส่วนเป็นการขั่วคราว <mark>เนื่องจาก*</mark><br>) มีความจำเป็นที่สำคัญที่มีผลกระทบต่อการ | รประกอบกิจการ ทำให้นาย:    | จ้างไม่สามารถประกอบกิ | จการได้ตามปกติ      |         |                     |                        |                    |                | Î  |
| ใดยนายจ้างจ่ายเงินให้แก่ลูกจ้างไม่น้อ      | ยกว่า 75% ของค่าจ้างเป็นเงิน                                                                     | บาท                        |                       |                     |         |                     |                        |                    |                |    |
| •                                          | มีความจำเป็นด้วยเหตุสุดวิสัย                                                                     |                            |                       |                     |         |                     | u                      | ขึ่มไฟล์ข้อมูล     |                | 88 |
| เนื่องจาก* 69                              | 3 การระบาดของโรคติดต่ออันตรายตามกฎห                                                              | หมายว่าด้วยไรคดิดต่อ       | <b>•</b>              | 5                   | it .    |                     |                        |                    |                |    |
| รายละเอียดเพิ่มเต็ม* <sub>ฟา</sub>         | งกหฟก                                                                                            |                            |                       |                     | <       | Choose File         | file chosen            | uuu                | ไฟล์ ไฟล์รับนา | ค้ |
| <u>ดาวน์โหลดรูปแบบบัญชีรายชื่อลูกจ้าง</u>  | นำเข้ารายชื่อลูกจ้าง กรุณาใช้รูปแบบบัญ                                                           | บูขีรายชื่อลูกจ้างที่กำหนด |                       |                     |         | างแสดงไฟล์ขั        | ວນຸຄ                   |                    |                |    |
|                                            | ตารางรายชื่อลูกจ้าง                                                                              |                            | 💌 < 1 - 1 ຈາຍ         | า 1รายการ 1 /1 หน้า |         |                     |                        |                    | 220 1528025 1  | 4  |
|                                            | ลำดับ ขึ่ง                                                                                       | อ - นามสกุล                |                       | เลขบัตรประจำตัว     |         | ลำดับ               |                        |                    |                |    |
|                                            | 1 นายลกจ้าง คนที่สอง                                                                             |                            | 3-100                 | 0-00202-22-5        |         | ที่                 | fileNa                 | me                 | ÷ fi           | le |
|                                            |                                                                                                  |                            |                       |                     | C       | ) 1 m75             | _emplist (1).xlsx      |                    |                |    |
|                                            |                                                                                                  |                            |                       |                     |         |                     |                        |                    |                |    |
|                                            |                                                                                                  |                            |                       |                     |         |                     |                        |                    |                |    |
|                                            | 4                                                                                                |                            |                       |                     |         |                     |                        |                    |                |    |
| ข้าพเจ้าขอยืนยันว่าข้อมูลที่ระบุไว้ข้างต่  | ดันเป็นความจริงทุกประการ                                                                         |                            |                       |                     |         |                     |                        |                    |                |    |
|                                            | ลงชื่อ นายจ้าง/ผู้ใ                                                                              | รับมอบอ่านาจ* นางสาว       | 🔻 ฟหอหฟอ              | ฟห                  | ν       |                     |                        |                    |                |    |
|                                            |                                                                                                  | ดำแหน่ง หฟกหฟ              |                       |                     |         |                     |                        |                    |                |    |
| หมายเหตุ                                   |                                                                                                  |                            |                       |                     |         |                     |                        |                    |                |    |
|                                            |                                                                                                  |                            |                       |                     |         |                     |                        |                    |                | -  |

5 เมื่อข้อมูลทุกส่วนครบถ้วนแล้ว ให้คลิก ส่งข้อมูล และยืนยัน เพื่อส่งข้อมูลให้กรม (หากไม่คลิกจะถือว่ายังไม่ ส่งข้อมูล และเจ้าหน้าที่จะยังไม่ได้รับเรื่อง และหลังส่งข้อมูลแล้วรายการจะแก้ไขไม่ได้อีก

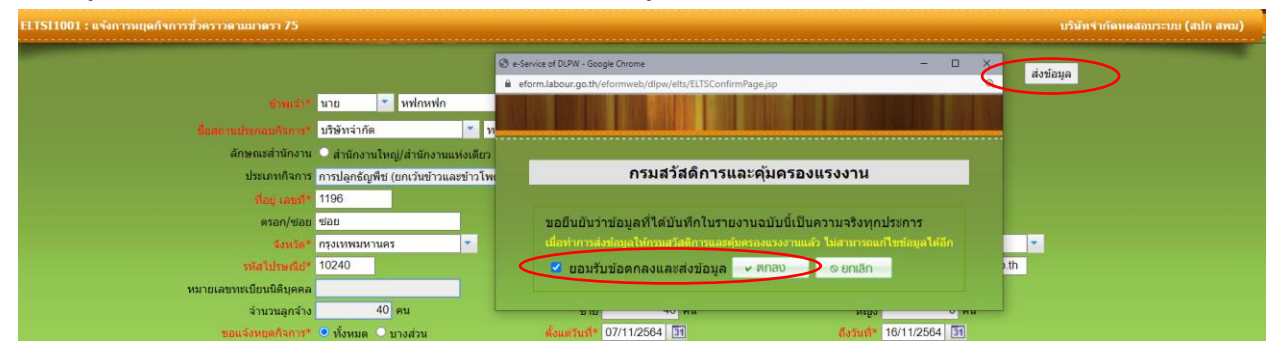

6 นายจ้างสามารถยกเลิกการแจ้งที่ได้ที่ปุ่ม ยกเลิกการแจ้ง เมื่อคลิกแล้วรายงานจะมีสถานะเป็น ยกเลิก

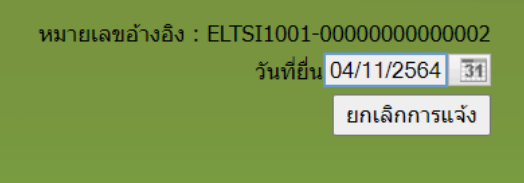